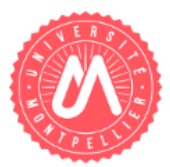

# Utiliser la signature UM

| and the second second |                                                      |   |
|-----------------------|------------------------------------------------------|---|
| Ø                     | Créer la signature                                   | 1 |
| Ø                     | Afficher plusieurs logos (composante, certification) | 2 |
| V                     | Ajouter le logo HR Excellence in Research            | 2 |
| Ø                     | Insérer la signature dans le Webmail UM (Zimbra)     | 3 |
|                       | Ajouter la signature UM à sa messagerie Thunderbird  | 7 |
|                       |                                                      |   |

# CREER LA SIGNATURE

- Connectez-vous à votre ENT (<u>ent.umontpellier.fr</u>) puis allez dans l'onglet « Mon dossier
   Ma signature »; Vous pouvez également accéder directement au générateur de signature à l'adresse : <u>https://masignature.umontpellier.fr/</u>
- 2. Personnalisez votre signature en complétant les champs à gauche; sélectionnez la composante puis modifiez éventuellement l'adresse si celle proposée par défaut ne convient pas.

La « **prévisualisation** » à droite de l'écran vous donne un aperçu de la signature en cours de création.

| Prénom                                                                                         | PRÉVISUALISATION ///                                                                            |
|------------------------------------------------------------------------------------------------|-------------------------------------------------------------------------------------------------|
| John                                                                                           |                                                                                                 |
| Nom<br>Doe                                                                                     | JOHN DOE<br>INGÉNIEUR PÉDAGOGIQUE<br>Direction du Système d'Information et du Numérique (DSIN)  |
| Titre / Fonction                                                                               | Tél : +33 (0)4 34 43 22 86                                                                      |
| Ingénieur pédagogique                                                                          | john.doe@umontpellier.fr                                                                        |
| Informations supplémentaires 1<br>Direction du Système d'Information et du<br>Numérique (DSIN) | UNIVERSITÉ DE MONTPELLIER<br>CC 007 - Place Eugène Bataillon<br>34095 Montpellier Cedex 5       |
| Informations supplémentaires 2                                                                 | WWW.UMONTPELLIER.FR                                                                             |
| Service des Usages du Numérique                                                                | Utiliser le logo de votre service                                                               |
| Réseaux sociaux 😽                                                                              | Certifications                                                                                  |
| Téléphones 🏏                                                                                   | AFAQ Certification (DPIL)     AENOP Certification                                               |
| Adresse mail de contact                                                                        |                                                                                                 |
| john.doe@umontpellier.fr                                                                       | Télécharger la signature html                                                                   |
| Université / Composante                                                                        |                                                                                                 |
| Université de Montpellier 🗸                                                                    | CONSULTER LE MODE D'EMPLOI<br>Utilisation du module et intégration dans le dient de messagerie. |
| Adresse                                                                                        |                                                                                                 |
| Place Eugène Bataillon - 34095 Montpellier Cedex 5 - FI 🗸                                      | Sign@tUM 7.5.8 © 2015 - Université de Montpellier                                               |
| Case courrier / Complément d'adresse                                                           |                                                                                                 |

## Illustration 1 - Fenêtre de création de la signature dans l'ENT

# ☑ AFFICHER PLUSIEURS LOGOS (COMPOSANTE, CERTIFICATION)

Par défaut, seul le logo de l'Université est affiché dans votre signature :

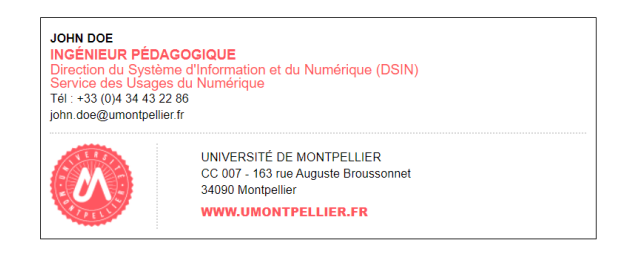

Vous pouvez personnaliser l'affichage des logos en :

- Modifiant la rubrique « Université / Composante »

| Université / Cor | nposante    |   |
|------------------|-------------|---|
| Université de    | Montpellier | ~ |

- Ajouter les logos des certifications AFAQ et/ou AFNOR (sous la prévisualisation)

Certifications

- □ AFAQ Certification (DPIL)
- □ AFNOR Certification

#### ☑ AJOUTER LE LOGO HR EXCELLENCE IN RESEARCH

Dans le générateur de signature d'email sur votre ENT, dans la rubrique **« Université / Composante »**, sélectionnez dans la liste déroulante **« Université de Montpellier – HR Excellence in Research ».** 

| Prénom                                                                                                    | PRÉVISUALISATION ///                                                                                                    |
|----------------------------------------------------------------------------------------------------|----------------------------------------------------------------------------------------------------|
| John                                                                                                    |                                                                                                    |
| Nom<br>Doe<br>Titre / Fonction<br>Ingénieur pédagogique                                                                                                    | JOHN DOE<br>INGÉNIEUR PÉDAGOGIQUE<br>Direction du Système d'Information et du Numérique (DSIN)<br>Service des Usages du Numérique<br>Tél : +33 (0)4 34 43 22 86<br>john.doe@umontpellier.fr |
| Informations supplémentaires 1<br>Direction du Système d'Information et du<br>Numérique (DSIN)<br>Informations supplémentaires 2<br>Service des Usages du Numérique | UNIVERSITÉ DE MONTPELLIER<br>CC 007 - 163 rue Auguste Broussonnet<br>34090 Montpellier<br>WWW.UMONTPELLIER.FR                                                                               |
| Réseaux sociaux ₩                                                                                                    | Certifications                                                                                                    |
| Téléphones 😽                                                                                                    | AFAQ Certification (DPIL) AFNOR Certification                                                                                                    |
| Adresse mail de contact                                                                                                    | Télécharger la signature html                                                                                                    |
| john.doe@umontpellier.fr                                                                                                    |                                                                                                    |
| Université / Composante<br>Université de Montpellier – HR Excellence in Research 🗸                                                                                  | <b>CONSULTER LE MODE D'EMPLOI</b><br>Utilisation du module et intégration dans le client de messagerie.                                                                                     |

# ☑ INSERER LA SIGNATURE DANS LE WEBMAIL UM (ZIMBRA)

Si vous souhaitez utiliser cette signature sur le Webmail UM (Zimbra :

- Cliquez sur le bouton « Télécharger la signature html » situé sous la prévisualisation ;
- 2. Enregistrez le fichier téléchargé sur votre ordinateur ;
- 3. Faites un clic-droit sur le fichier téléchargé puis « Ouvrir avec > Firefox » ;

| Organiser 🔻 👩 Ouvrir 👻 İmprimer Courrier électronique Graver Nouveau dossier |                          |                                                                                                    |   |          |                   |  |  |  |  |  |  |
|------------------------------------------------------------------------------|--------------------------|----------------------------------------------------------------------------------------------------|---|----------|-------------------|--|--|--|--|--|--|
| 🕇 Favoris                                                                    | Bibliothèqu<br>Signature | e Documents                                                                                                    |   |          |                   |  |  |  |  |  |  |
| Bureau                                                                       | signature.htr            | Ouvrir           Edit           Convertir le type de fichier           Print           Onvertir au format Adobe PDF           Combiner des fichiers dans Acrobat           Edit with Notepad++           Rechercher d'éventuels virus           Vérifier is efourtation dans KEN |   |          |                   |  |  |  |  |  |  |
|                                                                              |                          | Ouvrir avec                                                                                                    | • | <b>(</b> | Blisk             |  |  |  |  |  |  |
|                                                                              | 0                        | Convertir avec PDFCreator                                                                                                    |   | 6        | Firefox           |  |  |  |  |  |  |
|                                                                              | 5                        | Compress To "signature.zip"                                                                                                    |   | Q        | Google Chrome     |  |  |  |  |  |  |
|                                                                              | Modifié le 🖸             | Compress To "signature.7z"                                                                                                    |   | 2        | Internet Explorer |  |  |  |  |  |  |
| signature.html                                                               |                          | Compress To                                                                                                    | • | ľ        | LibreOffice Calc  |  |  |  |  |  |  |
| signature.html<br>Chrome HTML Do                                             | ocument 🛛 Taille 🔁       | compress ro                                                                                                    |   |          |                   |  |  |  |  |  |  |

4. Dans Firefox, faites un nouveau clic-droit sur la page et choisissez l'option « **Code source de la page »** ;

| $\leftrightarrow$ $ ightarrow$ $rescale  ightarrow$ | i file:////nas_um.ad.umontpellier.fr/RedirectionsUM\$/RedirectionsADM/ |
|-----------------------------------------------------|------------------------------------------------------------------------|
|-----------------------------------------------------|------------------------------------------------------------------------|

#### JOHN DOE INGÉNIEURE PÉDAGOGIQUE Direction du Système d'Information et du Numérique (DSIN) Tél : +33 (0)4 12 34 56 ← G $\rightarrow$ ☆ john.doe@umontpellier.fr Enregistrer sous... UNIVERSITÉ DE MONTPELLIER Envoyer la page à un appareil Þ CC 427 - 163 rue Auguste Broussonnet 34090 Montpellier Afficher l'image de fond WWW.UMONTPELLIER.FR Tout sélectionner Code source de la page Informations sur la page Examiner l'élément Effectuer une capture d'écran

5. Dans la fenêtre qui s'affiche, utilisez successivement les raccourcis clavier « **CTRL+A** » (pour tout sélectionner) puis « **CTRL+C** » (pour copier le contenu) ;

| $\sim$ |                                                                                                    |  |  |  |
|--------|----------------------------------------------------------------------------------------------------|--|--|--|
| 5      | C W view-source:tile:////nas_um.ad.umontpellier.tr/RedirectionsUM\$/RedirectionsADM/p0000014023/Documents/signature/signature.html                                                                                                    |  |  |  |
|        | <htp></htp>                                                                                                    |  |  |  |
| 2      | <head></head>                                                                                                    |  |  |  |
|        | <meta content="text/html; charset=utf-8" http-equiv="Content-Type"/>                                                                                                    |  |  |  |
| 4      |                                                                                                    |  |  |  |
|        | <br>kody>                                                                                                    |  |  |  |
| 6      |                                                                                                    |  |  |  |
| 7      |                                                                                                    |  |  |  |
|        |                                                                                                    |  |  |  |
| 9      |                                                                                                    |  |  |  |
|        | <td <="" colspan="3" id="donnees" pprenom"="" pre="" style="margin: Upx; padding: Upx; text-decorati"></td>                                                                                                    |  |  |  |
| 12     | <                                                                                                    |  |  |  |
| 10     | Direction du système d'information et du Numerique (DSIN)(Dr>                                                                                                    |  |  |  |
| 15     |                                                                                                    |  |  |  |
| 16     |                                                                                                    |  |  |  |
| 17     | <pre>cn_id="nnumeros" style="margin: Onx: nadding: Onx: text-decoration: none: color: black: font-family: &amp;guot:&amp;rial&amp;guot:. sans-serif: font-si</pre>                                                                                                    |  |  |  |
|        |                                                                                                    |  |  |  |
| 19     |                                                                                                    |  |  |  |
| 20     |                                                                                                    |  |  |  |
| 21     |                                                                                                    |  |  |  |
| 22     | <td http:="" id="logo-universite" pcasecourier"="" pcomposante"="" pre="" sty<="" style="&lt;/pre&gt;&lt;/td&gt;&lt;/tr&gt;&lt;tr&gt;&lt;td&gt;27&lt;/td&gt;&lt;td&gt;&lt;pre&gt;&lt;a href=" title="http://www.umontpellier.fr" www.umontpellier.fr"=""></td>                                                                                                    |  |  |  |
| 28     |                                                                                                    |  |  |  |
| 29     |                                                                                                    |  |  |  |
|        |                                                                                                    |  |  |  |
|        | / contes                                                                                                    |  |  |  |
|        | <pre></pre> <pre></pre> <pre>&lt;</pre> |  |  |  |
| 34     | tr>ing src="https://masinature.unontpellier.fr//images/Iso 9001.npg" style="marin-left:-3x: heinh:65nx:">table>tr>tr>tr>tr>tr>tr>tr>tr>tr>tr>tr>tr>tr>tr>tr>tr>tr>tr>tr>tr>tr>tr>tr>tr>tr>tr>tr>tr>tr>tr>tr>tr>tr>tr>tr>tr>tr>tr>tr>tr>tr>tr>tr>tr>tr>tr>tr>tr>tr>tr>tr>tr>tr>tr>tr>tr>tr>tr>tr>tr>tr>tr>tr>tr>tr>tr>tr>tr>tr>tr>tr>tr>tr>tr>tr>tr>tr>tr>tr>tr>tr>tr>tr>tr>tr>tr>tr>tr>tr>tr>tr> <tbody< td=""></tbody<>                                                                                                    |  |  |  |
|        |                                                                                                    |  |  |  |
| 36     |                                                                                                    |  |  |  |
|        |                                                                                                    |  |  |  |
|        |                                                                                                    |  |  |  |
| 39 ৰ   |                                                                                                    |  |  |  |
|        |                                                                                                    |  |  |  |

- 6. Connectez-vous sur la plateforme de messagerie UM (mail.umontpellier.fr);
- 7. Allez dans « Préférences > Signatures » ;
- 8. Cliquez sur **« Nouvelle signature ».** Donnez un nom à la nouvelle signature.
- 9. Activez le **« Format HTML »** en déroulant les options du bouton **« Format texte simple ».** Sélectionner le **« Format HTML » ;**

| Mail Contacts Calendrier Tâches | Porte-documents Préférences ⊭ Rechercher 🔀                                 | ڻ<br>ن              |
|---------------------------------|----------------------------------------------------------------------------|---------------------|
| Enregistrer Annuler             | Annuler les modifications                                                  |                     |
| ▼ Préférences                   |                                                                            |                     |
| 🙀 Général                       | Signatures                                                                 |                     |
| 🚵 Comptes                       | Nom : John Doe                                                             | Format HTML 🔻       |
| 🖂 Mail                          | John Doe Famille de polices - Taille de police - Paragraphe - B I U S Ix A | Format texte simple |
| Y Filtres                       | E E E T E T 66 E E E E E Ø Ø □ Ω - ■T 5 0                                  | Format HTML         |
| 🥪 Signatures                    |                                                                            |                     |
| 👆 Hors du bureau                |                                                                            |                     |
| 🥏 Adresses acceptées            |                                                                            |                     |
| Contacts                        |                                                                            |                     |
| Calendrier                      |                                                                            |                     |
| 🛓 Partage                       |                                                                            |                     |
| 🛕 Notifications                 | Joindre le contact par vCard :                                             | aviguer Effacer     |

10. Cliquez sur l'icône des balises 🜕 pour activer l'affichage du code source ;

| Nom : John Doe                                                                                                    | Format HTML 🔻 |
|----------------------------------------------------------------------------------------------------|---------------|
| Famille de polices $\checkmark$ 12pt $\checkmark$ Paragraphe $\checkmark$ <b>B</b> $I \cup S I_x \land A \checkmark A$ |               |
|                                                                                                    | Code source   |

11. Supprimez le contenu de la fenêtre qui s'est ouverte puis faites « **Ctrl + V »** (pour coller le contenu copié) puis valider avec « **OK »**.

| Code source | × Code source                                                                                                    | ×                                                                                                    |
|-------------|----------------------------------------------------------------------------------------------------|----------------------------------------------------------------------------------------------------|
| <div></div> | <pre><pre><pre><pre><pre><pre><pre><pre></pre></pre></pre></pre></pre></pre></pre></pre>                                                                                                    | tom: 10px;<br>ia(0, 0, 0,<br>irepeat;<br>z,png);<br>"><br>int: 1.4;"><br>jor: black;<br>; line-<br>: Arial,<br>text- |
|             | de"ptitre" style="margin: 0px; padding: 0px; line-height: 1.2; trdecoration: none; color: rg0(255, 86, 96); font-family: Arial, sans-serif, font-size:font-weight: bold; font-style: normal; text-transform: uppercase; ">ingénieurepédagogiquepadding: 0px; text-decoration: none; color: rg0(255, 86, 96); font-family: Arial, sans-serif, font-size:1300; 0px; padding: 0px; text-decoration: none; color: rg0(255, 86, 96); font-family: Arial, serif; font-size:130x: font-style: normal: line-height: | ext-<br>13px;<br>margin:<br>ial, sans-                                                                               |
|             | Annuler                                                                                                    | Annuler                                                                                                    |

Illustration 2 - Fenêtre Code source avec contenu collé

12. Sélectionnez dans quel(s) cas vous souhaitez que votre signature apparaisse (pour les « Nouveaux messages » et/ou « Réponses et transferts ») à l'aide des menus déroulant situés dans le cadre « Utilisation des signatures » puis cliquez sur le bouton « Enregistrer » dans la barre d'outils en haut à gauche de votre fenêtre.

| Utilisation des signatures |                        |                                    |     |  |  |  |  |  |  |
|----------------------------|------------------------|------------------------------------|-----|--|--|--|--|--|--|
|                            | Nouveaux messages      | Réponses et transferts             |     |  |  |  |  |  |  |
| Compte principal:          | John Doe 🔻             | John Doe 🔻                         |     |  |  |  |  |  |  |
| DSIN-SUN-Pédagogie:        | SUN -                  | SUN -                              |     |  |  |  |  |  |  |
| Position de la signature : | O Au-dessus du mail in | iclus ( ) Au-dessous des mails inc | lus |  |  |  |  |  |  |

Illustration 3 - Paramétrage des cas d'utilisation de la signature

**<u>Remarque :</u>** Vous pouvez créer plusieurs signatures.

Important : Dans « Préférences > Mail », vérifiez que la case « Dans les mails HTML, afficher automatiquement les images extérieures » soit cochée. Si ce n'est pas fait, cochez-là puis enregistrez.

L'option **« Position de la signature »** vous permet de choisir la position de votre signature lorsqu'un message est inclus (au-dessus du mail inclus ou en-dessous).

**<u>Attention</u>**: en fonction de votre navigateur, il est possible que les options n'apparaissent pas au premier abord.

| Signatures                       |                   |                  |            |     |    |   |                                |            |   |   |            |         |         |      |   |   |   |      |         |         |      |
|----------------------------------|-------------------|------------------|------------|-----|----|---|--------------------------------|------------|---|---|------------|---------|---------|------|---|---|---|------|---------|---------|------|
|                                  | Nom : Signature   |                  |            |     |    |   |                                |            |   |   |            |         |         |      |   |   |   |      | For     | nat HTI | ML 🔻 |
| Signature                        | Font Family 🔻 1   | 2pt 🝷            | Paragraphe | - B | ΙU | ÷ | <u>T</u> <sub>x</sub> <u>A</u> | * <u>A</u> | • |   | • 🗄 •      | 66 1    | 5 3     | -    |   | 8 | Ω | — m· | • • •   | •       | •    |
|                                  |                   |                  |            |     |    |   |                                |            |   |   |            |         |         |      |   |   |   |      |         |         |      |
|                                  |                   |                  |            |     |    |   |                                |            |   |   |            |         |         |      |   |   |   |      |         |         |      |
|                                  |                   |                  |            |     |    |   |                                |            |   |   |            |         |         |      |   |   |   |      |         |         |      |
|                                  |                   |                  |            |     |    |   |                                |            |   |   |            |         |         |      |   |   |   |      |         |         |      |
|                                  |                   |                  |            |     |    |   |                                |            |   |   |            |         |         |      |   |   |   |      |         |         |      |
| Nouvelle signature Supprimer     |                   |                  |            |     |    |   |                                |            |   |   | Joindre le | contact | par vCa | rd : |   |   |   |      | Navigue | r Eff   | acer |
|                                  |                   |                  |            | _   | _  | _ | _                              | _          | _ | _ | _          | _       | _       | _    | _ | _ | _ | _    |         | _       | _    |
| Utilisation des signatures       | ;                 |                  |            |     |    |   |                                |            |   |   |            |         |         |      |   |   |   |      |         |         |      |
|                                  | Nouveaux messages | Réponses et tran | nsferts    |     |    |   |                                |            |   |   |            |         |         |      |   |   |   |      |         |         |      |
| Compte principal:                | Signature 🔻       | Signature 👻      |            |     |    |   |                                |            |   |   |            |         |         |      |   |   |   |      |         |         |      |
| Compte principal sans signature: | Sans signature 🔻  | Sans signature   | •          |     |    |   |                                |            | • |   |            |         |         |      |   |   |   |      |         |         |      |
| Position de la signature :       |                   |                  |            |     |    |   |                                |            |   |   |            |         |         |      |   |   |   |      |         |         |      |
|                                  |                   |                  |            |     |    |   |                                |            |   |   |            |         |         |      |   |   |   |      |         |         |      |

Illustration 4 -Options de position de la signature non visibles avec Firefox

Pour les faire apparaître, veuillez réactualiser la page (raccourci : F5) et revenir dans les préférences. Les options seront alors visibles.

# ☑ AJOUTER LA SIGNATURE UM A SA MESSAGERIE THUNDERBIRD

- 1. Identifiez-vous dans votre compte dans Thunderbird ;
- Dans le menu « Outils > Paramètres des comptes » (MAC et Windows) ou « Édition > Paramètres des comptes » (Linux), sélectionnez votre adresse email ;
- Dans la fenêtre « Paramètres des comptes Courrier et Groupes », cochez la case « Apposer la signature à partir d'un fichier » et choisissez le fichier de signature enregistré précédemment sous la forme « signatureprenom\_nom\_umontpellier\_fr.html ».

| john.doe@umontpellier.fr                                                                                              | Paramètres du compte - < john.doe@umontpellier.fr>                                                                                                    |                                                                                                    |
|----------------------------------------------------------------------------------------------------|----------------------------------------------------------------------------------------------------|----------------------------------------------------------------------------------------------------|
| Jon.ace@umontpeliet.rr<br>a Dossiers locaux<br>Paramètres des indésirables<br>Espace disque<br>Serveur sortant (SMTP) | Nom du <u>c</u> ompte: john.d<br>Identité par défaut<br>Chaque compte dispose d<br>transmises avec les messa<br><u>Nom</u> :<br><u>A</u> dresse électronique :<br><u>A</u> gresse pour la réponse :<br><u>O</u> rganisation :                                                                                                    | loe@umontpellier.fr<br>John.doe<br>john.doe@umontpellier.fr<br>Les destinataires enverront leur réponse à cette autre adresse                                                        |
|                                                                                                    | legte de signature :                                                                                                    | Lytiliser HTML (par ex, <b>bold</b> )                                                                                                    |
|                                                                                                    | Pegte de signature :                                                                                                    | Lytiliser HTML (par ex, <b>bold</b> )  partir d'un fichier (texte, HTML ou image) :     Chojsir  isite aux messages Modifier la carte Messagerie umontbellier - smto.umontbellier.fr |
|                                                                                                    | Tegte de signature :         Image: signature in the signature interpretation of the signature interpretation of the sis interpretation of the signature interpretati | Lytiliser HTML (par ex, <b>bold</b> )                                                                                                    |

## Illustration 5 - Ajouter une signature à partir d'un fichier HTML dans Thunderbird

- Vérifiez que la signature est bien installée en rédigeant un nouveau message.
- Si la signature n'apparaît pas, allez dans les Paramètres du compte, rubrique « Rédaction et adressage » et cochez « Rédiger les messages en HTML ».

**<u>Attention</u>** : Une suppression du fichier de signature après avoir paramétré le client de messagerie, entraînera la perte de cette dernière.

**<u>Remarque :</u>** Lors de l'envoi d'email, des bordures en pointillés peuvent apparaître autour de la signature, elles n'apparaîtront pas sur l'email reçu par le destinataire.

## **Contact assistance**

Pour toute demande d'assistance, rendez-vous dans l'ENT, onglet Assistance > Centre de Services.